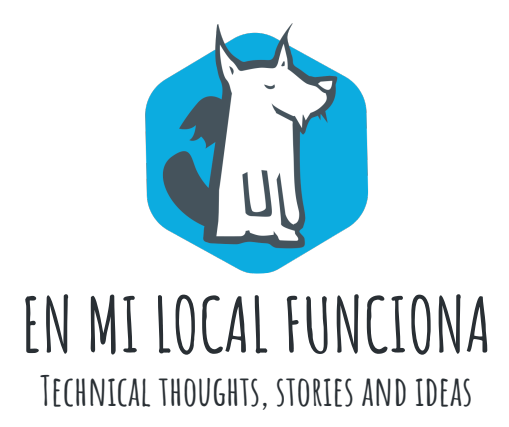

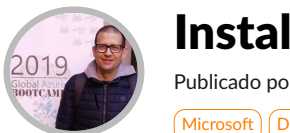

Publicado por Santi Macias el 11 June 2019 Microsoft Docker Kubernetes Windows Contenedores

En un artículo anterior explicamos como instalar Docker en Windows. Desde las últimas versiones de **Docker**, se ha incluido **Kubernetes** de serie, el cual, podemos activar para desplegar nuestras imágenes y contenedores corriendo de forma local sin tener que realizar instalaciones complejas y ninguna otra herramienta en nuestro PC.

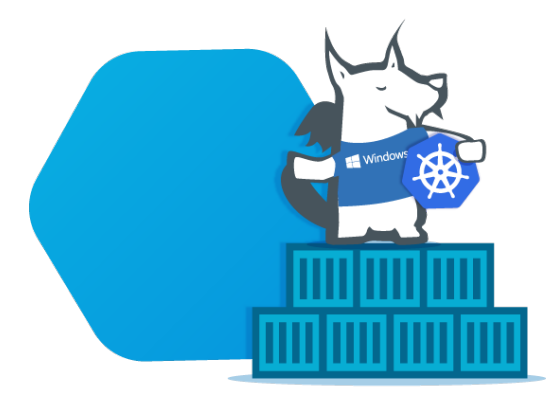

El objetivo de este artículo está pensado para entornos locales de formación, desarrollo y pruebas, donde veremos cómo instalar **Kubernetes en Windows 10** y desplegar una **aplicación ASP.NET Core** dentro del clúster mediante la linea de comandos. Hay otras alternativas como Minikube, que no veremos en este artículo.

# **Requerimientos Previos**

- Windows 10 Professional o superior.
- Hyper-V activado en Windows 10.
- Docker 18.02 en adelante para Windows.
- Conocimientos básicos de PowerShell, Docker y Kubernetes.

# Instalando Kubernetes desde Docker

Por defecto, **Kubernetes está desactivado** y el proceso de instalación se realiza desde la propia interfaz de configuración de Docker que vemos aquí:

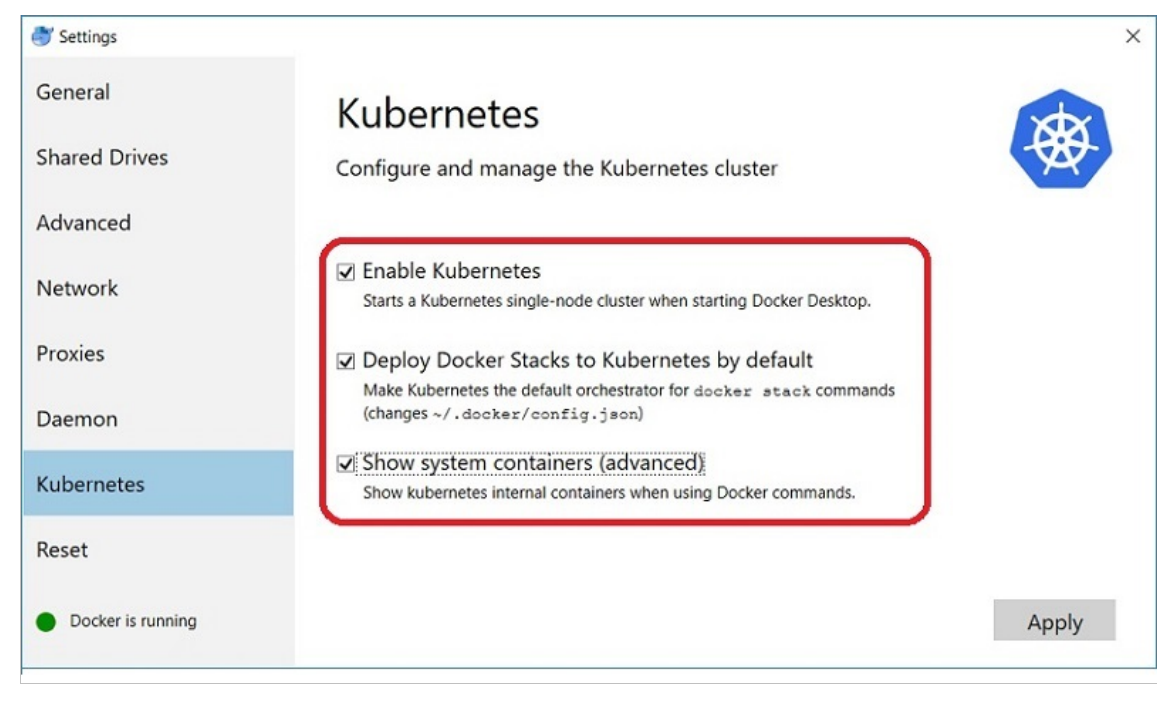

Una vez seleccionamos las opciones, pulsamos **Apply** y nos aparece una ventana de diálogo para confirmar la instalación de Kubernetes en nuestro PC:

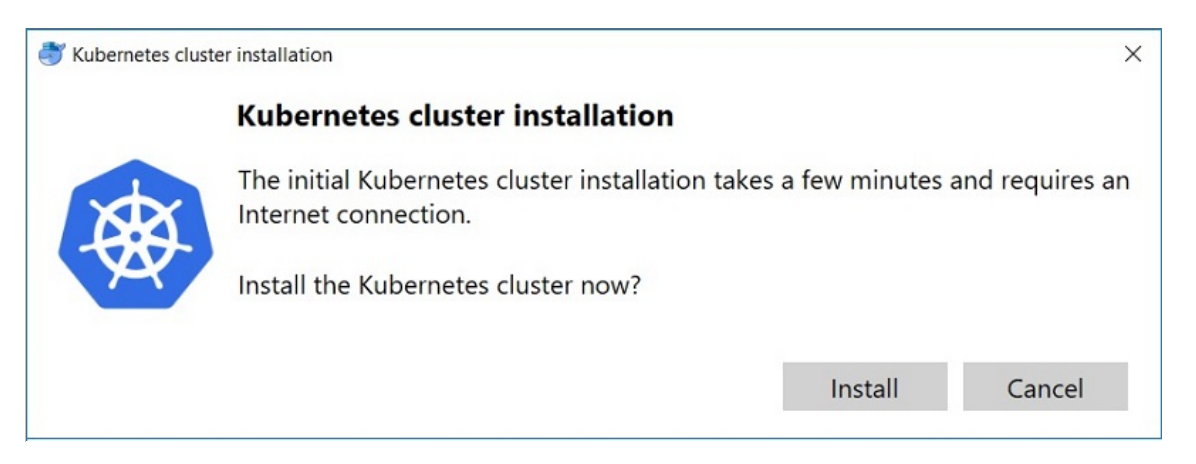

Pulsamos **Install** y en unos minutos tendremos la instalación finalizada de un servidor Kubernetes con un clúster de un solo nodo, ya configurado y listo para usar.

| luster installation                                       | ×     |
|-----------------------------------------------------------|-------|
| Installation complete<br>Kubernetes successfully installe | ed.   |
|                                                           | Close |

# Kubectl y comandos útiles

Para trabajar con Kubernetes, tenemos la herramienta de línea de comandos kubectl, que sirve para arrancar, controlar, inspeccionar, gestionar, desplegar y escalar aplicaciones en el clúster y queda instalada de forma automática en el proceso anterior.

Usando kubectl desde **PowerShell**, accedemos a todos los recursos de Kubernetes mediante una serie de comandos que debemos conocer previamente. Estos son algunos ejemplos que utilizamos normalmente:

#### Obtener información y diagnóstico:

kubectl version kubectl cluster-info kubectl get componentstatuses

#### **Obtener nodos, pods, deployments y services:**

kubectl get all kubectl get nodes -o wide kubectl get rc -o wide kubectl get pods -o wide kubectl get pods -n kube-system kubectl get deployments -o wide kubectl get services -o wide

Para el resto de comandos aquí tenéis un enlace a cursos de Kubernetes y una super-chuleta ofrecida por la Linux Academy:

| Kubernetes Cheat<br>Sheet                                                                                                    | Deployments<br>\$ kubectl get deploy<br>\$ kubectl describe deploy<br>\$ kubectl get deploy -o wide<br>\$ kubectl get deploy -o yaml                                                                          | ReplicaSets<br>\$ kubectl get r<br>\$ kubectl descr<br>\$ kubectl get r<br>\$ kubectl get r                                                                                                    |
|----------------------------------------------------------------------------------------------------|----------------------------------------------------------------------------------------------------|----------------------------------------------------------------------------------------------------|
| what is Kubernetes?                                                                                                    | Services                                                                                                    | Roles                                                                                                    |
| Kubernetes is a platform for managing containerized<br>workloads. Kubernetes orchestrates computing,<br>networking and storage to provide a seamless portability<br>across infrastructure providers. | <pre>\$ kubectl get svc \$ kubectl describe svc \$ kubectl get svc -o wide</pre>                                                                                                    | <pre>\$ kubectl get r \$ kubectl get r</pre>                                                                                                    |
|                                                                                                    | <pre>\$ kubect1 get svc -o yam1</pre>                                                                                                    | Secrets                                                                                                    |
| Viewing Resource Information                                                                                                    | <pre>\$ kubectl get svcshow-labels</pre>                                                                                                    | <pre>\$ kubectl get s</pre>                                                                                                    |
| Viewing Resource Information<br>Nodes                                                                                                    | <pre>\$ kubect1 get svcshow-labels DaemonSets</pre>                                                                                                    | <pre>\$ kubectl get s \$ kubectl get s \$ kubectl get s \$ kubectl get s</pre>                                                                                                    |
| Viewing Resource Information<br>Nodes<br>\$ kubectl get no<br>\$ kubectl get no -o wide                                                                                                    | <pre>\$ kubect1 get svcshow-labels DaemonSets \$ kubect1 get ds \$ kubect1 get ds</pre>                                                                                                    | <pre>\$ kubectl get s \$ kubectl get s \$ kubectl get s ConfigMaps</pre>                                                                                                    |
| Viewing Resource Information<br>Nodes<br>\$ kubectl get no<br>\$ kubectl get no -o wide<br>\$ kubectl describe no<br>\$ kubectl get no -o yaml<br>\$ kubectl get nodeselector=[lab <u>el_name]</u>   | <pre>\$ kubect1 get svcshow-labels DaemonSets \$ kubect1 get ds \$ kubect1 get dsall-namespaces \$ kubect1 describe ds [daemonset_name] -n [namespace_name] \$ kubect1 get ds [ds name] -n [ns name] -o</pre> | <pre>\$ kubect1 get s \$ kubect1 get s \$ kubect1 get s ConfigMaps \$ kubect1 get c \$ kubect1 get c \$ kubect1 get</pre> |

Enlace: https://linuxacademy.com/blog/containers/kubernetes-cheat-sheet

### **Contexto Docker y Kubernetes**

Un punto importante para no tener problemas al usar Kubernetes en nuestro PC, trata sobre configurar el contexto de **"docker-for-desktop"** para nuestro entorno local. Normalmente queda configurado, pero a veces he encontrado escenarios donde hay que hacerlo desde kubectl.

Para ver el nodo de Docker en Kubernetes, ejecutamos desde PowerShell:

| 🔀 Windows PowerShe                                             | ell                      |                 |           |                     |  |
|----------------------------------------------------------------|--------------------------|-----------------|-----------|---------------------|--|
| PS C:\> kubectl get<br>NAME<br>docker-for-desktop<br>PS C:\> _ | nodes<br>STATUS<br>Ready | ROLES<br>master | AGE<br>7d | VERSION<br>∨1.10.11 |  |

Para consultar el contexto, ejecutar este comando desde PowerShell:

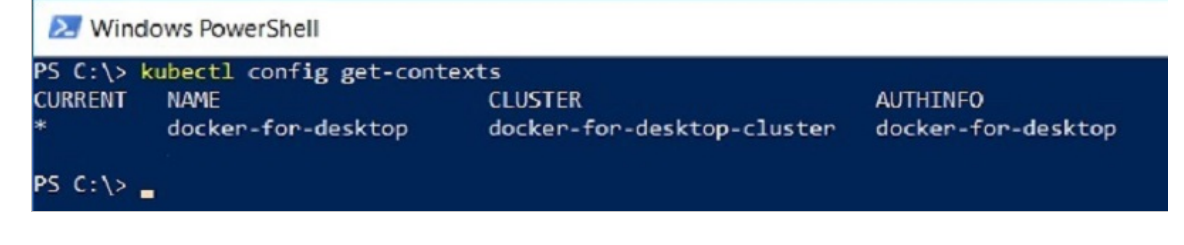

Para configurarlo, ejecutamos este comando desde PowerShell:

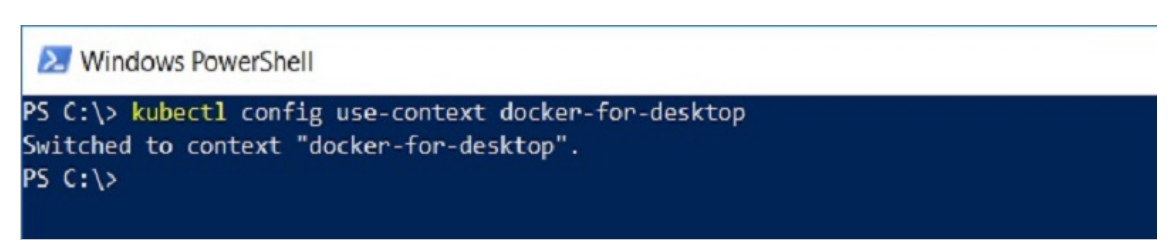

Una vez configurado correctamente ya podemos continuar.

# Dashboard de Kubernetes

Kubernetes también dispone de un Dashboard muy útil para consultar y gestionar el funcionamiento del clúster, que no viene instalado de forma predeterminada.

Activarlo en Windows 10, necesita algunos pasos, empezando por hacer un deploy desde PowerShell:

```
kubectl apply -f https://raw.githubusercontent.com/kubernetes/dashboard/v1.10.1/src/deploy
/recommended/kubernetes-dashboard.yaml
```

Para confirmar que se ha instalado correctamente veremos esto en la consola:

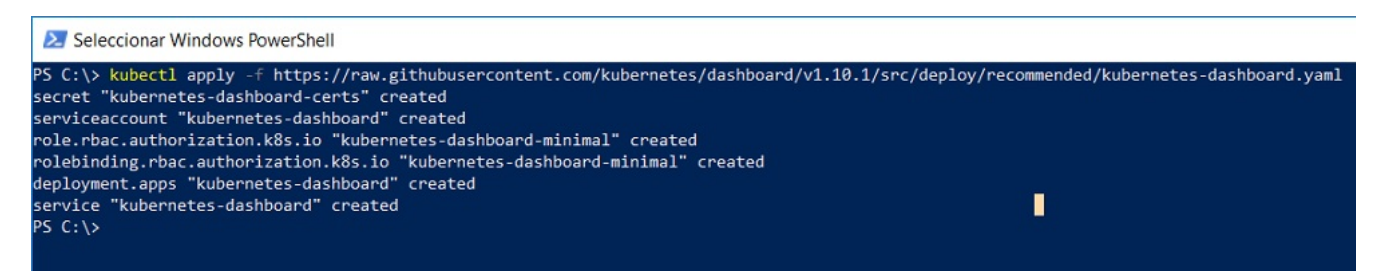

Una vez creado, necesitamos ejecutar el comando: kubectl proxy

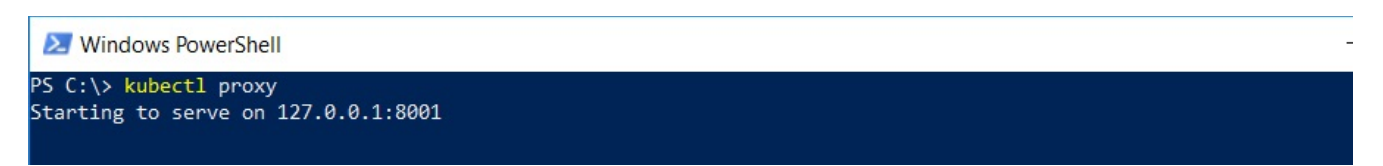

Abrimos un navegador, vamos a las URL http://localhost:8001 y http://localhost:8001/ui, pero veremos que no aparece y devuelve JSON en lugar del Dashboard. Eso es porque todavía nos falta crear y seleccionar el kubeconfig file.

Accedemos a esta URL para activar el Dashboard: http://localhost:8001/api/v1/namespaces/kube-system/services /https:kubernetes-dashboard:/proxy

| \ub        |                                                                                                    |
|------------|----------------------------------------------------------------------------------------------------|
| $\bigcirc$ | Kubeconfig                                                                                                    |
|            | Please select the kubeconfig file that you have created to configure access to the cluster. To find out more about how to configure and use kubeconfig file, please refer to the Configure Access to Multiple Clusters section. |
| 0          | Token                                                                                                    |
|            | Every Service Account has a Secret with valid Bearer Token that can be used to log in to Dashboard. To find out more about how to configure and use Bearer Tokens, please refer to the Authentication section.                  |
| ſ          | Choose kubeconfig file                                                                                                    |
| C          |                                                                                                    |
|            | SIGN IN                                                                                                    |

Ejecutar estos comandos, desde otra ventana PowerShell para nuestro usuario:

PS> \$TOKEN=((kubectl -n kube-system describe secret default | Select-String "token:") -split " +")[1]

PS> kubectl config set-credentials docker-for-desktop --token="\${TOKEN}"

Veremos que se crea la carpeta ".kube" y el fichero "config", que encontramos dentro de la carpeta c:\users\:

| 🚬 Windo                                                       | ows PowerShell                                                                                    |                                                                 |                                                                                                    |
|---------------------------------------------------------------|---------------------------------------------------------------------------------------------------|-----------------------------------------------------------------|----------------------------------------------------------------------------------------------------|
| PS C:\User<br>PS C:\User<br>User "docl<br>PS C:\User<br>Direc | rs\smacias.rodri<br>rs\smacias.rodri<br>ker-for-desktop"<br>rs\smacias.rodri<br>torio: C:\Users\: | guez> \$TOKH<br>guez> kubec<br>set.<br>guez> DIR<br>smacias.rod | <pre>N=((kubectl -n kube-system describe secret default   Select-String "token:") -split " +")[1] 1 config set-credentials docker-for-desktoptoken="\${TOKEN}"</pre> |
| Mode                                                          | LastW                                                                                             | riteTime                                                        | Length Name                                                                                                    |
| <br>d                                                         | 2018-07-06                                                                                        | 12:43                                                           | android                                                                                                    |
| d                                                             | 2019-01-25                                                                                        | 10:35                                                           |                                                                                                    |
| d                                                             | 2019-05-07                                                                                        | 15:41                                                           | azure                                                                                                    |
| d                                                             | 2019-01-18                                                                                        | 14:55                                                           | .azurefunctions                                                                                                    |
| d                                                             | 2018-07-16                                                                                        | 9:30                                                            | .cisco                                                                                                    |
| d                                                             | 2018-01-12                                                                                        | 9:35                                                            | .config                                                                                                    |
| d                                                             | 2018-06-27                                                                                        | 13:02                                                           | .dnx                                                                                                    |
| d                                                             | 2018-08-08                                                                                        | 13:48                                                           | .docker                                                                                                    |
| d                                                             | 2018-12-18                                                                                        | 9:28                                                            | .dotnet                                                                                                    |
| d                                                             | 2017-11-29                                                                                        | 15:38                                                           | .groovy                                                                                                    |
| d                                                             | 2017-11-29                                                                                        | 17:31                                                           | ienkins                                                                                                    |
| d                                                             | 2019-05-23                                                                                        | 13:01                                                           | .kube                                                                                                    |
| d                                                             | 2017-09-19                                                                                        | 9:47                                                            | nuget                                                                                                    |
| d                                                             | 2019-01-25                                                                                        | 10:35                                                           | .serverless                                                                                                    |
| d                                                             | 2018-06-07                                                                                        | 12:23                                                           | .sonar                                                                                                    |
| d                                                             | 2018-01-23                                                                                        | 17:15                                                           | .sqlops                                                                                                    |
| d                                                             | 2018-01-24                                                                                        | 17:12                                                           | .templateengine                                                                                                    |
| d                                                             | 2018-11-16                                                                                        | 11:46                                                           | .V5                                                                                                    |
| d                                                             | 2018-01-09                                                                                        | 11:10                                                           | .vscode                                                                                                    |

Seleccionamos dentro de ".kube" el fichero "config" en el dialogo de la interfaz web, pulsamos SIGN IN y aparecerá el panel de Kubernetes como se muestra en la imagen.

| 🛞 kubernetes             | Q, Search     |        |        | + CREATE   😫 |
|--------------------------|---------------|--------|--------|--------------|
| ≡ Cluster > Namespac     | es            |        |        |              |
| Cluster                  | Namespaces    |        |        | Ŧ            |
| Nodes                    | Name ≑        | Labels | Status | Age 🗢        |
| Persistent Volumes       | Ø docker      | -      | Active | 7 days       |
| Roles<br>Storage Classes | kube-public   |        | Active | 7 days       |
| Nameenana                | V kube-system | 2      | Active | 7 days       |
| default -                | 🥑 default     |        | Active | 7 days       |
| Overview                 |               |        |        |              |
| Workloads                |               |        |        |              |
| Cron Jobs                |               |        |        |              |
| Daemon Sets              |               |        |        |              |
| Deployments              |               |        |        |              |
| Pods                     |               |        |        |              |

Ahora sí, ya tenemos el Dashboard operativo, y aunque no hemos desplegado nada todavía, nos facilitará información sobre el estado de los recursos del clúster y cualquier error que pueda ocurrir.

# **Desplegando Aplicaciones**

Como último paso, desplegaremos una aplicación **ASP.NET Core** utilizando las imágenes que ofrece **Microsoft en Docker Hub:** https://hub.docker.com/\_/microsoft-dotnet-core

Primero la ejecutamos desde Docker mediante el siguiente comando:

```
docker run --name aspnetcore_sample --rm -it -p 8000:80 mcr.microsoft.com/dotnet
/core/samples:aspnetapp
```

Una vez creado el contenedor, abrimos un navegador en http://localhost:8000 para verla funcionando:

https://enmilocalfunciona.io/instalando-y-probando-kubernet...

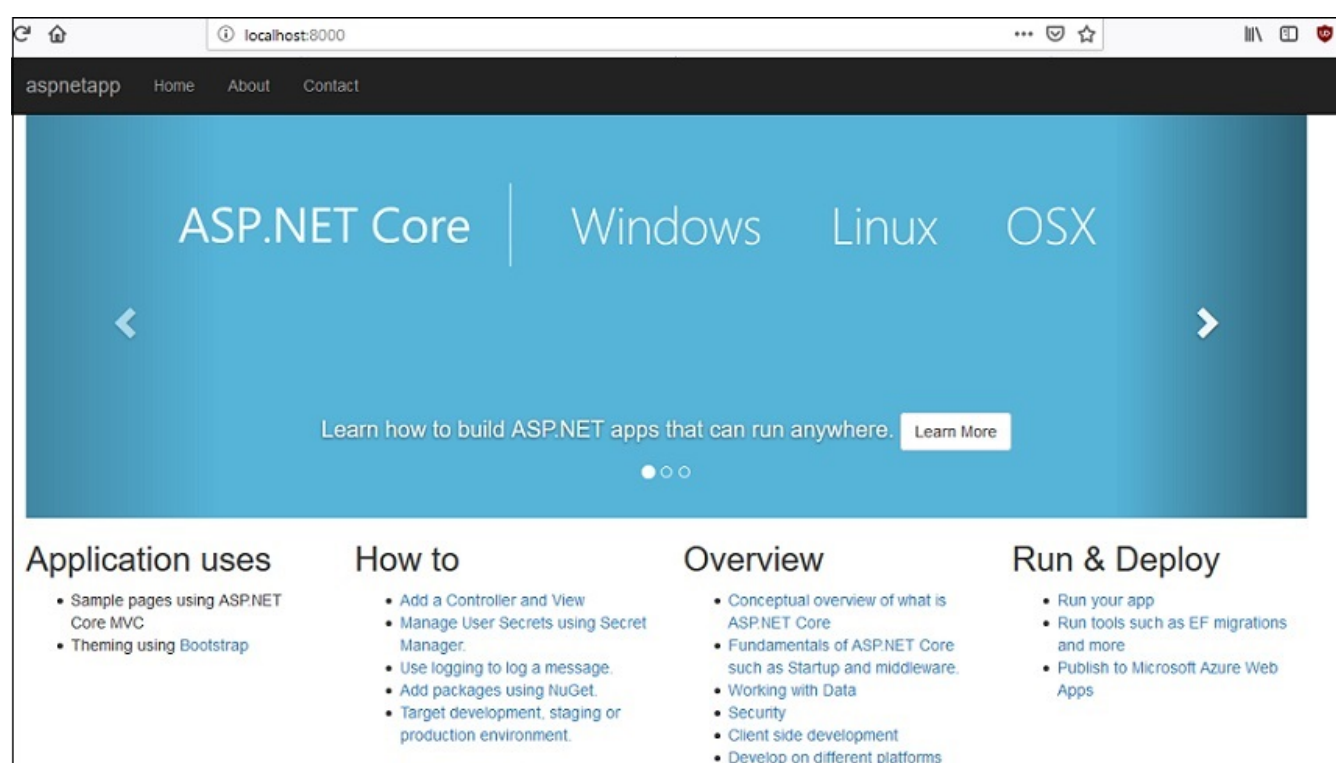

Detenemos el contenedor, hacemos lo mismo mediante kubectl para Kubernetes, lanzamos los siguientes comandos para desplegar 3 réplicas y exponemos una dirección IP externa para acceder a nuestra aplicación "aspnetapp" en el clúster:

kubectl run aspnetapp --image=mcr.microsoft.com/dotnet/core/samples:aspnetapp --port=80 --replicas=3
kubectl expose deployment aspnetapp --type=NodePort

Comprobamos que "aspnetapp" ha sido creado correctamente:

Windows PowerShell PS C:\> <mark>kubect</mark>] run aspnetapp --image=mcr.microsoft.com/dotnet/core/samples:aspnetapp --port=80 --replicas=3 deployment.apps "aspnetapp" created PS C: > \_

Ya tenemos el despliegue realizado en Kubernetes. Ahora verificamos el resultado mediante el comando: kubect1 get all para ver que se han creado las 3 réplicas y el puerto expuesto para acceder a nuestra aplicación web:

| E                    | Vindows PowerShell                                                                         |                                         |                      |                               |                              |                                                                                                    |                       |           |                            |                 |           |                  |
|----------------------|--------------------------------------------------------------------------------------------|-----------------------------------------|----------------------|-------------------------------|------------------------------|----------------------------------------------------------------------------------------------------|-----------------------|-----------|----------------------------|-----------------|-----------|------------------|
| PS<br>NA<br>po<br>po | 5 C:\> kubectl get<br>ME<br>d/aspnetapp-79f8fb<br>d/aspnetapp-79f8fb<br>d/aspnetapp-79f8fb | all<br>19564-8n<br>19564-qw<br>19564-zn | 1hk∨<br>vbz4<br>1xf4 | READY<br>1/1<br>1/1<br>1/1    | STAT<br>Runn<br>Runn<br>Runn | US<br>ing<br>ing<br>ing                                                                                                    | RESTAI<br>0<br>0<br>0 | RTS       | AGE<br>8h<br>8h<br>8h      |                 |           |                  |
| NA<br>se<br>se       | ME<br>rvice/aspnetapp<br>rvice/kubernetes                                                  | TYPE<br>NodePo<br>Cluste                | ort<br>erIP          | CLUSTER<br>10.99.2<br>10.96.0 | -IP<br>22.24<br>.1           | EXTE<br><nor<br><nor< td=""><td>RNAL-II<br/>1e&gt;<br/>1e&gt;</td><td></td><td>PORT(5<br/>80:312<br/>443/10</td><td>)<br/>03/то<br/>Р</td><td>CP.</td><td>AGE<br/>31m<br/>8h</td></nor<></nor<br> | RNAL-II<br>1e><br>1e> |           | PORT(5<br>80:312<br>443/10 | )<br>03/то<br>Р | CP.       | AGE<br>31m<br>8h |
| NA<br>de             | ME<br>ployment.apps/aspn                                                                   | etapp                                   | DESIR<br>3           | ED CU<br>3                    | RRENT                        | UP-1<br>3                                                                                                    | O-DATE                | A)<br>3   | VAILAB                     | LE              | AGE<br>8h |                  |
| NA<br>re<br>PS       | ME<br>plicaset.apps/aspn<br>5 C:\> _                                                       | etapp-7                                 | 9F8fb9               | D<br>564 3                    | ESIRED                       | CU1<br>3                                                                                                    | RENT                  | REAI<br>3 | DY                         | AGE<br>8h       |           |                  |

Si navegamos a http://localhost:31203 tendremos la aplicación web funcionando:

https://enmilocalfunciona.io/instalando-y-probando-kubernet...

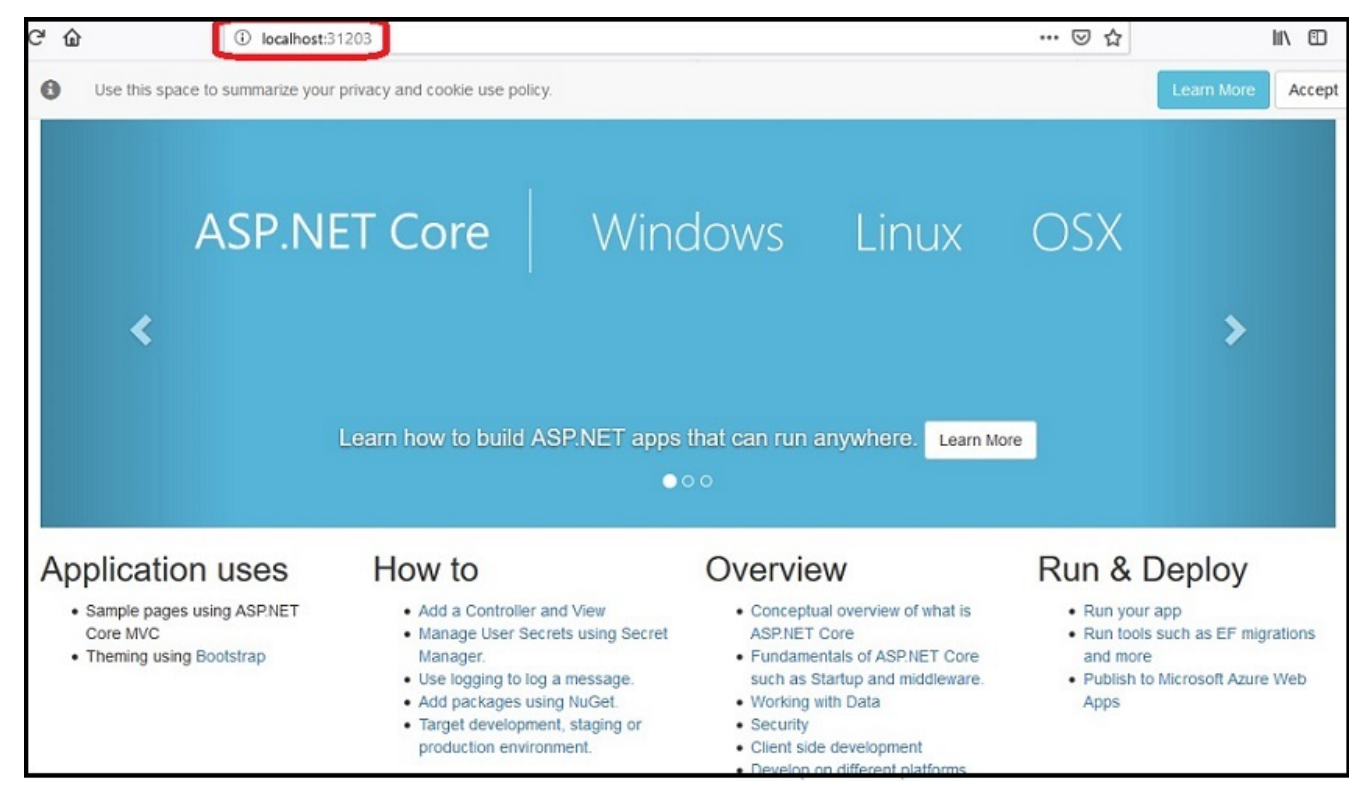

Como punto final, recordaros que este escenario es para entornos de formación, desarrollo y pruebas locales.

### Conclusiones

¡Hemos visto lo sencillo que ha sido instalar un ecosistema local de Kubernetes en nuestro PC local y como desplegar Pods desde imágenes y contenedores Docker en Kubernetes!

A partir de aquí, queda mucho por aprender sobre Kubernetes, cómo funciona, herramientas, addons, despliegues, entornos gestionados como AKS, EKS, GKE y mucho más, pero eso ya son temas que veremos en otros artículos.

Si te ha gustado, ¡síguenos en Twitter para estar al día de más artículos!

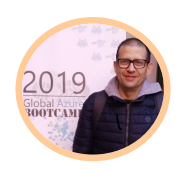

### SANTI MACIAS

Autor

Microsoft Tech Lead en atSistemas, +20 años trabajando con tecnologías Microsoft actualmente centrado sobretodo en Azure, Cloud Native, DevOps, Docker, Kubernetes, Microservicios y Serverless. COMPARTE

Please enable JavaScript to view the comments powered by Disqus.

Condiciones de Uso

Powered by atSistemas